Guide to looking at reports of assessments you have given. (simple)

|     |                                         | 1                                                      |                                                   |                                   |
|-----|-----------------------------------------|--------------------------------------------------------|---------------------------------------------------|-----------------------------------|
| 1.  | You can do this from any                | 2. Using Google Chrome, go to                          | 3.Log in using your Alvord login                  | 4. At the EADMS homepage you      |
|     | computer. Make sure to use              | the website                                            | information.                                      | have several choices. Let's start |
|     | Google Chrome.                          | www.EADMS.com.                                         |                                                   | with Recent Scores. Click Recent  |
|     |                                         |                                                        |                                                   | Scores.                           |
|     |                                         | → New Tab ×                                            | Login<br>Username firstname.lastname@alvord.k12.c |                                   |
|     |                                         | Hor quick access, place your bookmarks here on the boo | Password                                          |                                   |
|     |                                         |                                                        | Remember My Username                              | Recent                            |
|     |                                         |                                                        | Forgot Username/Password? log in                  | Scores                            |
|     |                                         |                                                        |                                                   | beenes                            |
| _   |                                         |                                                        |                                                   |                                   |
| 5.  | Find the test you want to view.         | 6. Below are all the ways to                           |                                                   |                                   |
|     | Click it.                               | look at the assessment.                                |                                                   |                                   |
|     |                                         | Explore all options until you                          |                                                   |                                   |
|     |                                         | find one that works for you.                           |                                                   |                                   |
| SBR | 211437 AUSD CCSS MATH 05 UNIT 1 CFA PRE |                                                        |                                                   |                                   |
|     |                                         | By Standard 🔻                                          | As you look at the results o                      | f recent assessments remember the |
|     |                                         | Strand Summary                                         | purpose. The purpose of go                        | ood assessments are to inform     |
|     |                                         | Item Summary                                           | instruction. Be sure to chec                      | k out student performance so we   |
|     |                                         | By Item                                                | know which students need                          | help.                             |
|     |                                         | Item Detail                                            |                                                   |                                   |
|     |                                         | Student Performance                                    |                                                   |                                   |
|     |                                         | Standards Performance                                  |                                                   |                                   |
|     |                                         | Best Practices                                         |                                                   |                                   |
|     |                                         | Student Responses                                      |                                                   |                                   |

Guide to looking at reports of assessments you have given. (advanced)

| 1. Make sure to use Google Chrome. Log into EADMS.          Image: New Tab Chrome. Log into EADMS.         Image: New Tab Chrome. Log into EADMS.      < | <ol> <li>Using the toolbar at the top place<br/>your mouse on top of Reports.</li> </ol> Testing Reports Help                                            | 3. Place your mouse over Group<br>Reports and then Click Report<br>Builder.                                                                                                    | 4. Check the teacher information and click next.          Select Classroom         Regular Classrooms         Custom Classrooms         Enrollment Date:         School:         Grade         View         Filter Demographics         View         Select Individual Students |
|----------------------------------------------------------------------------------------------------|----------------------------------------------------------------------------------------------------|----------------------------------------------------------------------------------------------------|----------------------------------------------------------------------------------------------------|
| 5. Click the box next to the assessment. Click Generate Report.                                                                                                    | <ol> <li>Next to Quick Options is Show<br/>Advanced. Click Show Advanced.</li> </ol>                                                                     | <ol> <li>Next we have all sorts of<br/>options. The most useful might<br/>be Sort. Click Sort.</li> </ol>                                                                            | <ol> <li>We set the Sort for Column<br/>1 to the % (percent). You<br/>can choose Ascending or<br/>Descending.</li> </ol>                                                                                                    |
| Tests Per Page: 25 V Clear S Select Test ID 1 211575 Generate Report                                                                                                    | Show Chart Quick Options: Student V Show Advanced                                                                                                    | Demographics     Sort     Filter     Disaggreg       ed By:                                                                                                    | View Data Sorted By:     Sort Column 1: Practice Erik Mark-PEM Date-%     Ascending ▼       Sort Column 2: Select     ▼       Ascending ▼       Ascending ▼                                                                                                    |
| <ol> <li>Click Apply. Now your students will be listed in Ascending or Descending order.</li> </ol>                                                                                                    | <ul> <li>10. When you have the report looking great you can create a PDF or Excel File. Towards the top of the screen click the one you want.</li> </ul> | The reason to look at reports is t<br>are doing. You can use this inform<br>will spend on instruction and wh<br>information is also useful for lett<br>intervention or acceleration. | o see how your individual students<br>mation to inform how much time you<br>at needs to be taught. This<br>ing you know which students need                                                                                                    |